# Mise à jour de paramétrage Coiffure Septembre 2014

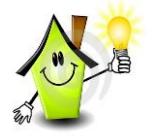

Afin de contrôler si la mise à jour a bien été réalisée sur votre base dans un dossier coiffure, aller en **Paramètres / Bulletins de salaire / Modèles de bulletin**, rechercher le modèle de bulletin **MAIT\_CDD6** en créateur ISA :

| Modèle de  | BS X     |                                           |   |                                                  |
|------------|----------|-------------------------------------------|---|--------------------------------------------------|
| MAIT_CDD6  |          |                                           |   | Code MAIT_CDD6  ISA 🖄 💠 💻 🗹 🗔 🕃                  |
| Code       | Créateur | Libellé                                   | * | Générale Définition                              |
| MAIT_CDD6  | ISA      | AGENT MAITRISE CDD COIF                   |   |                                                  |
| MAIT_CDD6S | ISA      | AGENT MAITRISE CDD COIF (Système général) |   | LIBERE JAGENT MAITRISE COD COIP                  |
| MAIT_CDI6  | ISA      | AGENT MAITRISE CDI COIF                   |   | Durée Statut                                     |
| MAIT_CDI6S | ISA      | AGENT MAITRISE CDI COIF (Système général) |   | CDD ○ CDI ○ Cadre ● Non cadre                    |
| MENS_CDD6  | ISA      | MENSUEL CDD COIF                          |   |                                                  |
| MENS_CDD6S | ISA      | MENSUEL CDD COIF (Système général)        |   | Date de validite  01/01/2014 lype de parametrage |

# Les agents de maîtrise dans le type de paramétrage COIF (Coiffure)

|                                                                                                    | -  |
|----------------------------------------------------------------------------------------------------|----|
| <u>A-Qui est concerné ?</u>                                                                                   | 2  |
| Sont concernés les dossiers avec le type de paramétrage COIF (Coiffure). Suite à l'avenant du 16              |    |
| avril 2012 et l'avenant 1 du 3 juillet 2013, les salariés suivants sont affiliés à la retraite AGIRC          |    |
| au titre de l'article 36 (Agent de maîtrise) :                                                                | 2  |
| - Les salariés de la filière technique classés Niveau 2 Echelon 2(N2E2), Niveau 2 Echelon 3                   |    |
| (N2E3) et Niveau 3 Echelon 1 (N3E1).                                                                          | 2  |
| - Les salariés de la filière administrative et connexes classés entre 230 et 305 inclus.                      | 2  |
| L'AG2R a communiqué sur l'affiliation à l'article 36 applicable au 1 <sup>er</sup> janvier 2014 courant juin- |    |
| juillet 2014.                                                                                                 | 2  |
| <u>B- Que fait le logiciel ?</u>                                                                              | 2  |
| <u>C- Que doit faire l'utilisateur ?</u>                                                                      | 3  |
| Avant de commencer les modifications, les bulletins de salaire du mois d'août 2014 doivent être               |    |
| validés et clôturés pour les salariés concernés et présents. Ces modifications impacteront                    |    |
| fortement le net à payer des salariés à partir des bulletins de salaire de septembre 2014.                    | 3  |
| Etape 1- Dupliquer les modèles de bulletins en créateur autre que ISA                                         | 3  |
| Etape 2- Vérifier et mettre à jour les taux de cotisations                                                    | 4  |
| Etape 3- Modifier les paramètres du dossier                                                                   | 6  |
| Etape 4- Editer les états COIF 2014.ISA et le RPC.ISA                                                         | 6  |
| Etape 5- Modifier les paramètres salariés                                                                     | 7  |
| Etape 6- Régulariser les bulletins de salaire à l'aide des états                                              |    |
| COIF_2014.ISA et RPC.ISA                                                                                      | 8  |
| Etape 7- DUCS : déclarer les régularisations des bulletins de salaire                                         | 15 |
| Etape 8- Mise à jour du plan comptable                                                                        | 16 |
| D- Questions/Réponses                                                                                         | 16 |
|                                                                                                    |    |

2

# <u>Les agents de maîtrise dans le type de paramétrage COIF (Coiffure)</u>

# A- Qui est concerné ?

Sont concernés les dossiers avec le type de paramétrage COIF (Coiffure). Suite à l'avenant du 16 avril 2012 et l'avenant 1 du 3 juillet 2013, les salariés suivants sont affiliés à la retraite AGIRC au titre de l'article 36 (Agent de maîtrise).

L'AG2R a communiqué sur l'affiliation à l'article 36 applicable au 1<sup>er</sup> janvier 2014 courant juin-juillet 2014 :

- Les salariés de la filière technique classés Niveau 2 Echelon 2(N2E2), Niveau 2
  Echelon 3 (N2E3) et Niveau 3 Echelon 1 (N3E1).
- Les salariés de la filière administrative et connexes classés entre 230 et 305 inclus.

Les taux de cotisations prévoyance ne sont pas modifiés.

# B- Que fait le logiciel ?

→ Affectation des données et des lignes de cotisations agents de maîtrise dans le paramétrage COIF (Coiffure).

→ Création des modèles de bulletins agents de maîtrise dans le paramétrage COIF.

| Code           | Libellé                                      |
|----------------|----------------------------------------------|
| MAIT_CDD6.ISA  | AGENT DE MAITRISE CDD COIF                   |
| MAIT_CDD65.ISA | AGENT DE MAITRISE CDD COIF (système général) |
| MAIT_CDI6.ISA  | AGENT DE MAITRISE CDI COIF                   |
| MAIT_CDI65.ISA | AGENT DE MAITRISE CDI COIF (système général) |

→ Modification des plans comptables en créateur ISA non surchargés (non modifiés) :

• BIC1\_COIF : BIC : SAL \_ COIF

Compte 6453400000 - RETRAITE/PREVOY.AM :

- Modification du libellé et du libellé mouvement pour indiquer « AM ».
- Affectation au crédit du compte de la part salariale des lignes de cotisations.

## Compte 421000000 - NET A PAYER :

- Affectation au débit du compte de la part salariale des lignes de cotisations.

# • BIC2\_COIF : BIC : SAL + PAT\_COIF

Compte 6453400000 - RETRAITE/PREVOY.AM :

- Modification du libellé et du libellé mouvement pour indiquer « AM ».

- Affectation au débit du compte de la part patronale des lignes de cotisations.

## Compte 4372400000 - RETRAITE/PREVOY.AM :

- Modification du libellé et du libellé mouvement pour indiquer « AM ».

Mise à jour de paramétrage Coiffure - Septembre 2014

- Affectation au crédit du compte de la part salariale + patronale des lignes de cotisations.

<u>Compte 421000000 - NET A PAYER</u> :

- Affectation au débit du compte de la part salariale des lignes de cotisations.

→ Création des profils AGIRC et ARRCO et mise en place des code DUCS dans le type de paramétrage COIF :

**RET6\_AGIRC.ISA**: RETRAITE AGIRC **RET6\_ARRCO.ISA**: RETRAITE ARRCO

→ Création d'un état d'aide à la régularisation sur le bulletin de salaire :

**COIF\_2014.ISA** : Etat de contrôle 2014 - Retraite complémentaire Agents de Maîtrise à régulariser

Cet état n'est éditable que pour l'année 2014 à partir du 01/01/2014 (dossier en payes normales) et du 01/12/2013 (dossier en décalage de payes).

→ Mise à jour de l'assistant salarié pour prendre en compte les nouveaux modèles de bulletins.

# C- Que doit faire l'utilisateur ?

<u>Avant</u> de commencer les modifications, les bulletins de salaire du <u>mois d'août</u> <u>2014</u> doivent être <u>validés et clôturés</u> pour les salariés concernés et présents en septembre. Ces modifications impacteront fortement le <u>net à payer</u> des salariés à partir des bulletins de salaire de septembre 2014.

# Voici les différentes étapes à suivre :

Etape 1 - Dupliquer les modèles de bulletins

Etape 2 - Vérifier et mettre à jour les taux de cotisations

Etape 3 - Modifier les paramètres du dossier

## Etape 4 - Editer les états COIF\_2014.ISA et RPC.ISA

Etape 5 - Modifier les paramètres salariés

Etape 6 - Régulariser les bulletins de salaires

Etape 7 - DUCS : déclarer les régularisations des bulletins de salaire

Etape 8 : Mise à jour du plan comptable

# Etape 1- Dupliquer les modèles de bulletins en créateur autre que ISA

Les modèles de bulletins créés en créateur ISA doivent être dupliqués en créateur autre que ISA :

### Aller en Paramètres / Bulletins de salaire / Modèles de bulletin,

Rechercher le code du modèle de bulletin à dupliquer,

Cliquer à droite sur 違,

Inscrire le Code et le Libellé à l'identique de celui dupliqué

Cliquer sur « OK ».

Faire de même pour l'ensemble des modèles de bulletins à dupliquer suivant la liste cidessous :

| Code           | Libellé                                      |
|----------------|----------------------------------------------|
| MAIT_CDD6.ISA  | AGENT DE MAITRISE CDD COIF                   |
| MAIT_CDD65.ISA | AGENT DE MAITRISE CDD COIF (système général) |
| MAIT_CDI6.ISA  | AGENT DE MAITRISE CDI COIF                   |
| MAIT_CDI65.ISA | AGENT DE MAITRISE CDI COIF (système général) |

# Etape 2- Vérifier et mettre à jour les taux de cotisations

Les lignes de cotisations utilisées sont les mêmes que les dossiers en type de paramétrage AUTO (Automobile), les taux de cotisations sont à vérifier et à mettre à jour si nécessaire :

2.1 - Vérifier les taux de cotisations :

Aller en Salaires / Informations / Collectif dans l'onglet Taux de cotisations, Sur le thème 22 - RETRAITE

Vérifier à l'aide des tableaux ci-dessous les taux de cotisations en se référant à la colonne « Codes des données de taux à mettre à jour ».

| Codes des lignes de | Codes des données          | Taux de cotisation de base |                      |  |  |
|---------------------|----------------------------|----------------------------|----------------------|--|--|
| cotisation          | de taux a mettre a<br>jour | Part Salariale             | Part Patronale       |  |  |
| RETR_AM01.ISA       |                            | 3.05%                      | 4, <mark>5</mark> 8% |  |  |
| RETR_AM07.ISA       | RETR_AMOT.10A              | 3,03%                      |                      |  |  |
| AGFF_AM01.ISA       | AGEE TA TSA                | 0.80%                      | 1,20%                |  |  |
| AGFF_AM04.ISA       | 1011_14.104                | 0,80%                      |                      |  |  |

#### Taux de cotisations de la retraite ARRCO

| Codes des lignes de | Codes des données<br>de taux à mettre à | Taux de cotisation de base   |                |  |
|---------------------|-----------------------------------------|------------------------------|----------------|--|
| cotisation          | jour                                    | Part Salariale               | Part Patronale |  |
| RETR_AM03.ISA       |                                         |                              |                |  |
| RETR_AM08.ISA       |                                         |                              |                |  |
| RETR_AM06.ISA       |                                         | 7 75%                        | 12,68%         |  |
| RETR_AM09.ISA       | KETK_AMOE.10A                           | 1,15%                        |                |  |
| RETR_GMP06.ISA      |                                         |                              |                |  |
| RETR_GMP07.ISA      |                                         |                              |                |  |
| RETR_AM04.ISA       |                                         | Répartition fixée par accord |                |  |
| RETR_AM10.ISA       | KCTK_AM03.10A                           | d'entreprise                 |                |  |
| AGFF_AM02.ISA       |                                         |                              |                |  |
| AGFF_AM05.ISA       | AGEE TR TSA                             | 0.90%                        | 1 30%          |  |
| AGFF_AM03.ISA       |                                         | 0,2078                       | 1,50%          |  |
| AGFF_AM06.ISA       |                                         |                              |                |  |
| CET_AM01.ISA        |                                         |                              |                |  |
| CET_AM02.ISA        | CET TSA                                 | 0.13%                        | 0.22%          |  |
| CET_AM03.ISA        |                                         | 0,1370                       | 0,22%          |  |
| CET_AM04.ISA        |                                         |                              |                |  |

Taux de cotisations de la retraite AGIRC

Si les taux de cotisations ne sont pas corrects, il existe deux possibilités pour les mettre à jour :

#### 2.2 - Mettre à jour les taux de cotisations

→ Sur la base, les taux de cotisations sont identiques pour tous les dossiers (COIF et AUTO) utilisant les lignes de cotisations énumérées ci-dessus.

Les taux de cotisations peuvent être mis à jour directement en **Salaires / Informations / Collectif** dans l'onglet **Taux de cotisations** sur le **thème 22** -**RETRAITE**. Avant de modifier les taux de cotisations se placer sur le mois de Janvier 2014 (dossier en payes normales) Décembre 2013 (dossier en décalage de paye).

→ Sur la base, les taux de cotisations sont différents d'un dossier à un autre (COIF et AUTO) utilisant les lignes de cotisations énumérées ci-dessus :

Les taux de cotisations peuvent être mis à jour au dossier en Salaires / informations / Dossier dans l'onglet Valeurs puis Taux de cotisations dossier sur le thème 22 - RETRAITE. Avant de modifier les taux de cotisations se placer sur le mois de Janvier 2014 (dossier en payes normales) Décembre 2013 (dossier en décalage de paye).

# Etape 3- Modifier les paramètres du dossier

Les profils des organismes des dossiers concernés doivent être mis à jour pour le déclaratif :

Aller en Salaires / Informations / Dossier sur l'onglet Organismes :

Dans la dernière colonne « Profil » remplacer à l'aide du menu déroulant les profils :

- ARRCO.ISA par RET6\_ARRCO.ISA
- AGIRC.ISA par RET6\_AGIRC.ISA

**Remarque** : Si le profil utilisé est en créateur autre que ISA se reporter au point D - Questions/Réponses

# Etape 4- Editer les états COIF\_2014.ISA et le RPC.ISA

Les lignes de cotisation de retraite agent de maîtrise et non cadre doivent être régularisées depuis le début de l'année sociale. Un état de contrôle **COIF\_2014.ISA** est mis en place pour aider à la régularisation. Le **RPC.ISA** (récapitulatif des payes avec les codes et libellés) va permettre de connaitre les codes des lignes de cotisations non cadre utilisées depuis janvier 2014 (décembre 2013 - dossier en décalage de paye) afin d'effectuer les rappels de cotisations.

#### 4.1 - Editer l'état de contrôle COIF\_2014.ISA

# Aller en Déclarations / Récapitulatifs,

Se placer sur l'état COIF\_2014,

Mettre en date d'impression du 01/01/2014 (dossier en payes normales) ou le 01/12/2013 (dossier en décalage de paye) jusqu'au 31/08/2014, Cliquer sur « Imprimer ».

**Remarque :** Ne ressortent sur l'état que les salariés concernés ayant une hiérarchie codifiée dans le logiciel avec les codes N2E2, N2E3 et N3E1.

#### ETAT DE CONTRÔLE 2014 COTISATIONS RETRAITE COMPLÉMENTAIRE DES AGENTS DE MAITRISE À RÉGULARISER

|                                |         |            |                        |                   | 01/0               | 1/2014 au          | 31/08/2014                                |
|--------------------------------|---------|------------|------------------------|-------------------|--------------------|--------------------|-------------------------------------------|
|                                |         |            |                        |                   |                    | AVENUE<br>600      | COIFFURE<br>E DES CISEAUX<br>100 BEAUVAIS |
| Nom Salarié                    | Période | Hiérarchie | Base Cotisation<br>(A) | Plafond TA<br>(B) | Assiette TA<br>(C) | Assiette T2<br>(D) | Plafond GMP<br>(E)                        |
| CHEVEUX ALAIN                  | 01/2014 | N2E3       | 1 838,60 Eur           | 3 129,00 Eur      | 1 838,60 Eur       |                    | 324,72 Eur                                |
| CHEVEUX ALAIN                  | 02/2014 | N2E3       | 1 784,00 Eur           | 3 129,00 Eur      | 1 784,00 Eur       |                    | 324,72 Eur                                |
| CHEVEUX ALAIN                  | 03/2014 | N2E3       | 1 784,00 Eur           | 3 129,00 Eur      | 1 784,00 Eur       |                    | 324,72 Eur                                |
| CHEVEUX ALAIN                  | 04/2014 | N2E3       | 1 784,00 Eur           | 3 129,00 Eur      | 1 784,00 Eur       |                    | 324,72 Eur                                |
| CHEVEUX ALAIN                  | 05/2014 | N2E3       | 1 784,00 Eur           | 3 129,00 Eur      | 1 784,00 Eur       |                    | 324,72 Eur                                |
| CHEVEUX ALAIN                  | 06/2014 | N2E3       | 1 784,00 Eur           | 3 129,00 Eur      | 1 784,00 Eur       |                    | 324,72 Eur                                |
| CHEVEUX ALAIN                  | 07/2014 | N2E3       | 1 784,00 Eur           | 3 129,00 Eur      | 1 784,00 Eur       |                    | 324,72 Eur                                |
| CHEVEUX ALAIN                  | 08/2014 | N2E3       | 1 784,00 Eur           | 3 129,00 Eur      | 1 784,00 Eur       |                    | 324,72 Eur                                |
| Total du salarié CHEVEUX ALAIN |         |            | 14 326,60 Eur          | 25 032,00 Eur     | 14 326,60 Eur      |                    | 2 597,76 Eur                              |

→ Après l'édition de l'état de contrôle, si des salariés n'apparaissent pas sur l'état, ou s'il manque des mois pour certains salariés : se référer au point D -Questions/Réponses de la documentation.

<u>Exemple</u> : La codification hiérarchique paramétrée dans le logiciel est différente de N2E2, N2E3 ou N3E1.

### 4.2 - Editer l'état RPC.ISA

Aller en Editions / Dossier / Récapitulatifs / Totalisations et autres récapitulatifs, se placer sur l'état RPC.ISA,

Mettre en date d'impression du 01/01/2014 (dossier en payes normales) ou le 01/12/2013 (dossier en décalage de paye) jusqu'au 31/08/2014 (si la régularisation est effectuée en septembre 2014),

En « Regroupement 1 », sélectionner « Salarié » à l'aide du menu déroulant,

Cliquer sur l'onglet **Salarié**, sélectionner que les salariés concernés (ceux qui ressortent sur l'état **COIF\_2014.ISA**),

Cliquer sur « Imprimer ».

# Etape 5- Modifier les paramètres salariés

Les modèles de bulletins doivent être modifiés pour les salariés ayant la hiérarchie N2E2, N2E3 ou N3E1.

**Remarque :** Pour les salariés sortis avant septembre 2014, le dernier bulletin de salaire doit être déclôturé avant modification des modèles de bulletins de salaires.

### Modification du modèle de bulletin :

# Aller en Salaires / Salariés / Modification / Salariés onglet Situation,

Se placer sur le salarié concerné,

Vérifier que la hiérarchie du salarié est égale à N2E2, N2E3 ou N3E1.

Cliquer sur le menu déroulant de la zone « Modèle de bulletin »,

Sélectionner le modèle d'agent maîtrise,

| Code           | Libellé                                      |
|----------------|----------------------------------------------|
| MAIT_CDD6.XXX  | AGENT DE MAITRISE CDD COIF                   |
| MAIT_CDD65.XXX | AGENT DE MAITRISE CDD COIF (système général) |
| MAIT_CDI6.XXX  | AGENT DE MAITRISE CDI COIF                   |
| MAIT_CDI65.XXX | AGENT DE MAITRISE CDI COIF (système général) |

**Remarque :** Le choix s'effectue en fonction du contrat de travail CDD ou CDI et du système de calcul appliqué minimum conventionnel ou salaire de base (dit système général). Les modèles de bulletins avec un « S » sont sur le mode de calcul du système général et les autres sur le minimum conventionnel.

Cliquer sur « OK » et enregistrer avec la 🔳.

Astuce : Si dans un même dossier plusieurs salariés sont concernés, il est possible de passer par la situation groupées en Salaires / Salariés / Modification / Situations groupées.

# Etape 6- Régulariser les bulletins de salaire à l'aide des états COIF\_2014.ISA et RPC.ISA

#### 6.1 - Présentation des différents cas

→ Agent de maîtrise présent en septembre 2014 : la régularisation peut se faire à partir du bulletin de septembre 2014

→ Agent de maîtrise sortis entre Janvier 2014 (Décembre 2013 - décalage de paye) et Août 2014 : la régularisation doit être faite sur le dernier bulletin de salaire.

Astuce : Pour déclôturer un bulletin de salaire se reporter à la fiche d'aide n° 12.02

- Comment faire la déclôture en cliquant sur le 🛂 en haut à droite.

#### <u>6.2 - Régularisation sur les bulletins de salaire à l'aide des états de contrôle</u> <u>COIF\_2014.ISA et RPC.ISA</u>

L'état de contrôle **COIF\_2014.ISA** donne des explications concernant les régularisations à effectuer à la fin de l'édition : (cf. « A noter » sur l'état)

Anoter: L'avenant 23 du 16 avril 2012 et l'avenant 1 du 3 juillet 2013 indiquent que les salariés de niveau 2 échelon 2, niveau 2 échelon 3 et niveau 3 échelon 1 sont désormais affiliés à l'AGIRC en tant qu'agents de maitrise. L'application est effective au **1er janvier 2014**.

1- Le total de la colonne A est à utiliser pour mettre à jour la base des lignes de cotisations ARRCO et AGIRC Agent Maitrise :

Clic droit/Modifier la valeur de chaque ligne, ajouter ce montant à la valeur du mois en cours puis saisir le total dans la colonne Valeur de la base.

2- Le total de la colonne B est à utiliser pour mettre à jour le plafond des lignes de cotisations ARRCO et AGIRC "Agent Maitrise" : Clic droit/Modifier la valeur de chaque ligne, ajouter ce montant à la valeur du mois en œurs puis saisir le total dans la colonne Valeur du plafond. ATTENTION : ce montant est à multiplier par 4 pour les lignes de cotisation TB et par 8 pour les lignes de cotisation TC. - Le total de la colonne B est à utiliser également pour mettre à jour le plancher des lignes de cotisations AGIRC "Agent Maitrise" :

Le total de la colonne B est à utiliser également pour mettre à jour le plancher des lignes de cotisation AGIRC "Agent Maitrise" : Clic droit/Modifier la valeur de chaque ligne, ajouter ce montant à la valeur du mois en cours puis saisir le total dans la colonne Valeur du plancher. ATTENTION : ce montant est à multiplier par 4 pour les lignes de cotisation TC.

3- Le total de la colonne C est à utiliser pour régulariser les lignes de cotisations ARROO TA Non Cadre : Clic droit/Rappel de cotisation, puis porter ce montant en négatif dans la zone assiette de chaque ligne.

4- Le total de la colonne D est à utiliser pour régulariser les lignes de cotisations ARRCO T2 Non Cadre : Clic droit/Rappel de cotisation, puis porter ce montant en négatif dans la zone assiette de chaque ligne.

5- Le total de la colonne E est à utiliser pour mettre à jour la base de la ligne de cotisation GMP "Agent Maitrise" : Ajouter ce montant à la valeur du mois en cours de la donnée calculée PL\_GMP001.ISA puis saisir le total sur la donnée PL\_GMP016.ISA dans l'onglet Valeurs mensuelles / 10-Divers pour cotisations.

Pour plus de précisions, se reporter à la documentation « Evolution de paramétrage coiffure - Septembre 2014 ».

#### ♦ Régulariser les lignes de cotisations de retraite agent de maîtrise ARRCO et AGIRC : points 1 et 2 de l'état COIF\_2014.ISA (Colonne A et B de l'état)

#### → Modifier les lignes de cotisations de retraite TA :

Pour aider à la régularisation des bulletins de salaire voici les codes des lignes à régulariser sur les bulletins de salaire :

Lignes ARRCO - Agent de maîtrise (à régulariser)

| Codes des lignes | Libellés des lignes                               |  |  |  |  |  |
|------------------|---------------------------------------------------|--|--|--|--|--|
| ARRCO            | Libenes des lignes                                |  |  |  |  |  |
| RETR_AM01.ISA    | RETRAITE AGENT MAITRISE TA                        |  |  |  |  |  |
| RETR_AM07.ISA    | RETRAITE AGENT MAITRISE TA - MAINTIEN TEMPS PLEIN |  |  |  |  |  |
| AGFF_AM01.ISA    | AGFF AGENT MAITRISE TA                            |  |  |  |  |  |
| AGFF_AM04.ISA    | AGFF AGENT MAITRISE TA - MAINTIEN TEMPS PLEIN     |  |  |  |  |  |

Se placer sur la base de la ligne à régulariser, faire un clic droit « Modifier la valeur » :

| Modifier les éléments entrant dans le calcul de l'assiette |                                                   |         |       |         |                |        |   |
|------------------------------------------------------------|---------------------------------------------------|---------|-------|---------|----------------|--------|---|
| Ligne [RETR                                                | Ligne [RETR_AM01.ISA]: RETRAITE AGENT MAITRISE TA |         |       |         |                |        |   |
| Elément                                                    | Avant                                             | Valeur  | Cumul | Total   | Code.Créateur  | Report | - |
| Base                                                       | 1784,00                                           | 1784,00 |       | 1784,00 | BASE_RET.ISA   |        |   |
| Plafond                                                    | 3129,00                                           | 3129,00 |       | 3129,00 | PLAFOND001.ISA |        | Ξ |
| Assiette                                                   | 1784,00                                           | 1784,00 |       | 1784,00 |                |        |   |

- Modifier la valeur de la base et du plafond de la ligne TA en ajoutant la valeur de la base du bulletin avec le total de la colonne « A » de l'état COIF\_2014.ISA,
- **Important** : décocher la case « Report » au bout de chacune des lignes,
- Cliquer sur « OK ».

### → Modifier les lignes de cotisations de retraite TB/TC :

Pour aider à la régularisation des bulletins de salaire voici les codes des lignes succeptibles d'être régularisées sur les bulletins de salaire :

Lignes AGIRC - Agent de maîtrise (à régulariser)

| Code des lignes<br>AGIRC | Libellés des lignes                                                |
|--------------------------|--------------------------------------------------------------------|
| RETR_AM03.ISA            | RETRAITE AGENT MAITRISE TB                                         |
| RETR_AM08.ISA            | RETRAITE AGENT MAITRISE TB - MAINTIEN TEMPS PLEIN                  |
| RETR_AM06.ISA            | RETRAITE AGENT MAITRISE TB SUR SOMMES ISOLEES                      |
| RETR_AM09.ISA            | RETRAITE AGENT MAITRISE TB / SI - MAINTIEN TEMPS PLEIN             |
| RETR_AM04.ISA            | RETRAITE AGENT MAITRISE TC                                         |
| RETR_AM10.ISA            | RETRAITE AGENT MAITRISE TC - MAINTIEN TEMPS PLEIN                  |
| AGFF_AM02.ISA            | AGFF AGENT DE MAITRISE TB                                          |
| AGFF_AM05.ISA            | AGFF AGENT DE MAITRISE TB - MAINTIEN TEMPS PLEIN                   |
| AGFF_AM03.ISA            | AGFF AGENT DE MAITRISE TB SUR SOMMES ISOLEES                       |
| AGFF_AM06.ISA            | AGFF AGENT DE MAITRISE TB S/SOMMES ISOLEES - MAINTIEN TEMPS PLEIN  |
| CET_AM01.ISA             | CONTRIB. EXCEPT. TEMPORAIRE AM                                     |
| CET_AM02.ISA             | CONTRIB. EXCEPT. TEMPORAIRE AM - MAINTIEN TEMPS PLEIN              |
| CET_AM03.ISA             | CONTRIB. EXCEPT. TEMPORAIRE AM S/S. ISOLEES                        |
| CET_AM04.ISA             | CONTRIB. EXCEPT. TEMPORAIRE AM S/S. ISOLEES - MAINTIEN TEMPS PLEIN |

Se placer sur la base de la ligne à régulariser, faire un clic droit « Modifier la valeur »

| Modifier les éléments entrant dans le calcul de l'assiette |                                                   |          |       |          |                |        |   |  |
|------------------------------------------------------------|---------------------------------------------------|----------|-------|----------|----------------|--------|---|--|
| Ligne [RETR                                                | Ligne [RETR_AM03.ISA]: RETRAITE AGENT MAITRISE TB |          |       |          |                |        |   |  |
| Elément                                                    | Avant                                             | Valeur   | Cumul | Total    | Code.Créateur  | Report | ^ |  |
| Base                                                       | 1784,00                                           | 1784,00  |       | 1784,00  | BASE_RET6.ISA  |        |   |  |
| Plafond                                                    | 12516,00                                          | 12516,00 |       | 12516,00 | PLAFOND009.ISA |        |   |  |
| Plancher                                                   | 3129,00                                           | 3129,00  |       | 3129,00  | PLAFOND001.ISA |        | Ξ |  |
| Assiette                                                   | 0,00                                              | 0,00     |       | 0,00     |                |        |   |  |

- Modifier la valeur de la base, du plafond et du plancher des lignes TB/TC :
  - Modifier la valeur de la base : additionner la valeur du bulletin avec le total de la colonne « A » de l'état COIF\_2014.ISA.
  - Modifier les plafonds et planchers : Les montants de l'état colonne « B » pour des lignes de TB/TC (plafonds TB/TC et plancher TC) sont à multiplier par 4 ou par 8 (cf. explication de l'état COIF\_2014.ISA). Additionner la valeur du bulletin avec celui retrouver après multiplication des montants de la colonne « B » de l'état COIF\_2014.ISA.
- Important : décocher la case « Report » au bout de chacune des lignes,
- Cliquer sur « OK ».

Attention : Pour régulariser une ligne de cotisation qui ne serait pas présente à l'écran, il est possible de la retrouver en effectuant un **clic droit / Afficher toutes** les lignes. (Exemple : lignes de cotisation de retraite TB)

Astuce : La touche F3 du clavier permet d'utiliser la calculatrice intégrée dans le logiciel :

- Se placer sur la « Valeur » à modifier,
- Appuyer sur F3 du clavier,
- Additionner les valeurs,
- Appuyer de nouveau sur F3 pour valider le calcul.

◆ Régulariser les lignes de cotisations de retraite non cadre ARRCO des mois précédents : points 3 et 4 de l'état COIF\_2014.ISA (colonne C et D de l'état)

Pour aider à la régularisation des bulletins de salaire voici les codes des lignes succeptibles d'être régularisées sur les bulletins de salaire :

Lignes ARRCO - non cadre (rappel de cotisations)

| Codes des lignes                                  | Libellés des lignes                                   |  |  |  |  |
|---------------------------------------------------|-------------------------------------------------------|--|--|--|--|
| RETRAITE01.ISA                                    | RETRAITE TA                                           |  |  |  |  |
| RETRAITE02.ISA                                    | RETRAITE T2                                           |  |  |  |  |
| RETRAITE03.ISA                                    | RETRAITE T2 SUR SOMMES ISOLEES                        |  |  |  |  |
| RETRAITE04.ISA RETRAITE TA - MAINTIEN TEMPS PLEIN |                                                       |  |  |  |  |
| RETRAITE05.ISA                                    | RETRAITE T2 - MAINTIEN TEMPS PLEIN                    |  |  |  |  |
| RETRAITE06.ISA                                    | RETRAITE T2 SUR SOMMES ISOLEES - MAINTIEN TEMPS PLEIN |  |  |  |  |
| AGFF001.ISA                                       | AGFF NON CADRE TA                                     |  |  |  |  |
| AGFF003.ISA                                       | AGFF NON CADRE T2                                     |  |  |  |  |
| AGFF003_SI.ISA                                    | AGFF SUR SOMMES ISOLEES T2                            |  |  |  |  |
| AGFF010.ISA                                       | AGFF NON CADRE TA - MAINTIEN TEMPS PLEIN              |  |  |  |  |
| AGFF011.ISA                                       | AGFF NON CADRE T2 - MAINTIEN TEMPS PLEIN              |  |  |  |  |
| AGFF011_SI.ISA                                    | AGFF S/SOMMES ISOLEES T2 - MAINTIEN TEMPS PLEIN       |  |  |  |  |

Se placer sur une ligne de cotisations de retraite agent de maîtrise,

### Faire un clic droit / Rappel de cotisation,

Rechercher la ligne à régulariser en s'aidant de l'état **RPC.ISA** pour connaitre le code des lignes à régulariser,

| RETRAITE01.ISA RETRAITE TA              | 14 326, 60 | 429,80 | 644,70   | 1 074,50 | 8 |
|-----------------------------------------|------------|--------|----------|----------|---|
| TEPA_RED2.ISA DEDUCTION PATRONALE H SUP | 4,00       |        | -6,00    | -6,00    | 1 |
| VIEIL_TA.ISA VIEILLESSE TA              | 14 326, 60 | 974,19 | 1 210,61 | 2 184,80 | 8 |

Cliquer sur « Suivant » deux fois,

Le « Libellé de la ligne de cotisation » peut être modifié,

Inscrire le montant de la colonne « C » (retraite TA) ou de la colonne « D » (retraite T2) en négatif sur l' « Assiette » à régulariser,

Inscrire les « Taux Salarial » et « Taux Patronal »,

Cliquer sur « Terminer ».

| Veuillez saisir les valeurs                      | X                                           |
|--------------------------------------------------|---------------------------------------------|
| Libellé de la ligne de cotisation                |                                             |
| Rappel: RETRAITE TA                              |                                             |
| Saisie des valeurs des éléments du rappel de cot | isation                                     |
| Assiette Taux Salarial F                         | 'art Salariale                              |
| x 🛛 🕺 =                                          |                                             |
| Taux Patronal F                                  | art Patronale                               |
| x 💭 🕺 =                                          |                                             |
| Imprimer la ligne de rappel de cotisation        |                                             |
|                                                  | < <u>Précédent</u> <u>I</u> erminer Annuler |

#### ◆ Régulariser la GMP : point 5 de l'état COIF\_2014.ISA (colonne E de l'état)

#### Pour régulariser la GMP :

Il est nécessaire de connaitre la valeur du mois en cours avant de la corriger.

Sur le bulletin de salaire se placer sur n'importe quelle ligne,

Faire un clic droit / Visualisation des calculées,

Cocher « Toutes les données calculées »,

Rechercher la donnée PL\_GMPOO1.ISA et prend note de la valeur,

Cliquer sur « Fermer »

#### Régulariser la GMP :

Aller en Valeurs mensuelles sur le thème 10 - DIVERS POUR COTISATIONS,

Sur la donnée **PL\_GMP016.ISA** saisir en « Valeur » : la valeur du mois en cours et le total de l'état **COIF\_2014.ISA** (colonne E de l'état).

**Remarque :** Seule la donnée **PL\_GMP016.ISA** permet la modification de la base de GMP, ne jamais modifier en pleine page du bulletin de paye.

#### • Exemple de régularisation de bulletin

#### Salarié présent le mois de la régularisation : septembre 2014 dans l'exemple

#### Avant régularisation

| R AGS TS                   | 1784,00 |      |       | 0,30  | 5,35  |
|----------------------------|---------|------|-------|-------|-------|
| RETRAITE AGENT MAITRISE TA | 1784,00 | 3,05 | 54,41 | 4,58  | 81,71 |
| RETRAITE GMP A.M. TB       | 324,72  | 7,75 | 25,17 | 12,68 | 41,17 |
| R AGFF AGENT MAITRISE TA   | 1784,00 | 0,80 | 14,27 | 1,20  | 21,41 |
| R C.E.T. AGENT MAITRISE    | 1784,00 | 0,13 | 2,32  | 0,22  | 3,92  |
| REVOYANCE TS               | 1784,00 | 0,20 | 3,57  | 0,20  | 3,57  |

### Résultat de l'état COIF\_2014.ISA

| Période | Hiérarchie | Base Cotisation<br>(A) | Plafond TA<br>(B) | Assiette TA<br>(C) | Assiette T2<br>(D) | Plafond GMP<br>(E) |
|---------|------------|------------------------|-------------------|--------------------|--------------------|--------------------|
| 01/2014 | N2E3       | 1 838,60 Eur           | 3 129,00 Eur      | 1 838,60 Eur       |                    | 324,72 Eur         |
| 02/2014 | N2E3       | 1 784,00 Eur           | 3 129,00 Eur      | 1 784,00 Eur       |                    | 324,72 Eur         |
| 03/2014 | N2E3       | 1 784,00 Eur           | 3 129,00 Eur      | 1 784,00 Eur       |                    | 324,72 Eur         |
| 04/2014 | N2E3       | 1 784,00 Eur           | 3 129,00 Eur      | 1 784,00 Eur       |                    | 324,72 Eur         |
| 05/2014 | N2E3       | 1 784,00 Eur           | 3 129,00 Eur      | 1 784,00 Eur       |                    | 324,72 Eur         |
| 06/2014 | N2E3       | 1 784,00 Eur           | 3 129,00 Eur      | 1 784,00 Eur       |                    | 324,72 Eur         |
| 07/2014 | N2E3       | 1 784,00 Eur           | 3 129,00 Eur      | 1 784,00 Eur       |                    | 324,72 Eur         |
| 08/2014 | N2E3       | 1 784,00 Eur           | 3 129,00 Eur      | 1 784,00 Eur       |                    | 324,72 Eur         |
|         |            | 14 326,60 Eur          | 25 032,00 Eur     | 14 326,60 Eur      |                    | 2 597,76 Eur       |

### Après régularisation

| R | AGS TS                     | 1784,00   |      |         | 0,30  | 5,35    |
|---|----------------------------|-----------|------|---------|-------|---------|
| R | Rappel: RETRAITE TA        | -14326,60 | 3,05 | -436,96 | 4,58  | -656,16 |
| R | RETRAITE AGENT MAITRISE TA | 16110,60  | 3,05 | 491,37  | 4,58  | 737,87  |
| R | RETRAITE GMP A.M. TB       | 2922,48   | 7,75 | 226,49  | 12,68 | 370,57  |
| R | Rappel: AGFF TA            | -14326,60 | 0,80 | -114,61 | 1,20  | -171,92 |
| R | AGFF AGENT MAITRISE TA     | 16110,60  | 0,80 | 128,88  | 1,20  | 193,33  |
| R | C.E.T. AGENT MAITRISE      | 16110,60  | 0,13 | 20,94   | 0,22  | 35,44   |
| R | PREVOYANCE TS              | 1784,00   | 0,20 | 3,57    | 0,20  | 3,57    |

#### ◆ Cas particulier : Régulariser un salarié sorti avant le mois de la régularisation

Pour les salariés sortis avant le mois de régularisation, la régularisation doit se faire sur le dernier bulletin de salaire du salarié. Ces modifications impacteront fortement le net à payer déjà réglé au salarié sorti.

### → Le salarié est sorti, toutes les cotisations du salarié ont déjà été déclarées en DUCS et payées :

<u>1 - Régulariser les lignes de retraitre ARRCO et AGIRC agents de maîtrise</u> :

Les montants à prendre en compte sont ceux de l'état **COIF\_2014.ISA** <u>sans</u> <u>additionner</u> la valeur du bulletin (colonne A et B de l'état).

<u>2 - Régulariser les lignes de retraite ARRCO non cadre des mois déclarés</u> : Les montants à prendre en compte sont ceux de l'état **COIF\_2014.ISA** (colonne C et D de l'état)

### <u>3 - Exemple</u> :

Salarié sorti en février 2014 : régularisation sur le dernier bulletin de salaire (février 2014)

#### Avant régularisation

| R AGS TS                   | 1388,96 |      |       | 0,30  | 4,17  |
|----------------------------|---------|------|-------|-------|-------|
| RETRAITE AGENT MAITRISE TA | 1388,96 | 3,05 | 42,36 | 4,58  | 63,61 |
| RETRAITE GMP A.M. TB       | 216,48  | 7,70 | 16,67 | 12,60 | 27,28 |
| R AGFF AGENT MAITRISE TA   | 1388,96 | 0,80 | 11,11 | 1,20  | 16,67 |
| R C.E.T. AGENT MAITRISE    | 1388,96 | 0,13 | 1,81  | 0,22  | 3,06  |
| R PREVOYANCE TS            | 1388,96 | 0,20 | 2,78  | 0,20  | 2,78  |

## Résultat de l'état COIF\_2014.ISA

| Période | Hiérarchie | Base Cotisation<br>(A) | Plafond TA<br>(B) | Assiette TA<br>(C) | Assiette T2<br>(D) | Plafond GMP<br>(E) |
|---------|------------|------------------------|-------------------|--------------------|--------------------|--------------------|
| 01/2014 | N2E3       | 1 654,00 Eur           | 3 129,00 Eur      | 1 654,00 Eur       |                    | 324,72 Eur         |
| 02/2014 | N2E3       | 1 388,96 Eur           | 2 086,00 Eur      | 1 388,96 Eur       |                    | 216,48 Eur         |
|         |            | 3 042,96 Eur           | 5 215,00 Eur      | 3 042,96 Eur       |                    | 541,20 Eur         |

#### Après régularisation

| R AGS TS                   | 1388,96  |      |        | 0,30  | 4,17    |
|----------------------------|----------|------|--------|-------|---------|
| Rappel: RETRAITE TA        | -3042,96 | 3,05 | -92,81 | 4,58  | -139,37 |
| RETRAITE AGENT MAITRISE TA | 3042,96  | 3,05 | 92,81  | 4,58  | 139,37  |
| RETRAITE GMP A.M. TB       | 541,20   | 7,70 | 41,67  | 12,60 | 68,19   |
| R AGFF AGENT MAITRISE TA   | 3042,96  | 0,80 | 24,34  | 1,20  | 36,52   |
| R C.E.T. AGENT MAITRISE    | 3042,96  | 0,13 | 3,96   | 0,22  | 6,69    |
| R PREVOYANCE TS            | 1388,96  | 0,20 | 2,78   | 0,20  | 2,78    |

# → Le salarié est sorti, les cotisations du dernier trimestre n'ont pas été déclarées en DUCS :

<u>1 - Régulariser les lignes de retraitre ARRCO et AGIRC agents de maîtrise</u> :

Les montants à prendre en compte sont ceux de l'état **COIF\_2014.ISA** <u>sans</u> <u>additionner</u> la valeur du bulletin (colonne A et B de l'état).

2 - Régulariser les lignes de retraite ARRCO non cadre des mois précédents :

Prendre les montants l'état **COIF\_2014.ISA** (colonne C et D de l'état) sauf le montant du mois de la régularisation du salarié sorti.

#### <u>3 - Exemple</u> :

**Salarié sorti en août 2014** : régularisation sur le dernier bulletin de salaire (février 2014)

#### Avant régularisation

| R | AGS TS                     | 2957,94 |      |       | 0,30  | 8,87   |
|---|----------------------------|---------|------|-------|-------|--------|
| R | RETRAITE AGENT MAITRISE TA | 2957,94 | 3,05 | 90,22 | 4,58  | 135,47 |
| R | RETRAITE GMP A.M. TB       | 324,72  | 7,75 | 25,17 | 12,68 | 41,17  |
| R | AGFF AGENT MAITRISE TA     | 2957,94 | 0,80 | 23,66 | 1,20  | 35,50  |
| R | C.E.T. AGENT MAITRISE      | 2957,94 | 0,13 | 3,85  | 0,22  | 6,51   |
| R | PREVOYANCE TS              | 2957,94 | 0,20 | 5,92  | 0,20  | 5,92   |

## Résultat de l'état COIF\_2014.ISA

| Période | Hiérarchie | Base Cotisation<br>(A) | Plafond TA<br>(B) | Assiette TA<br>(C) | Assiette T2<br>(D) | Plafond GMP<br>(E) |
|---------|------------|------------------------|-------------------|--------------------|--------------------|--------------------|
| 01/2014 | N2E3       | 1 654,00 Eur           | 3 129,00 Eur      | 1 654,00 Eur       |                    | 324,72 Eur         |
| 02/2014 | N2E3       | 1 654,00 Eur           | 3 129,00 Eur      | 1 654,00 Eur       |                    | 324,72 Eur         |
| 03/2014 | N2E3       | 1 654,00 Eur           | 3 129,00 Eur      | 1 654,00 Eur       |                    | 324,72 Eur         |
| 04/2014 | N2E3       | 1 654,00 Eur           | 3 129,00 Eur      | 1 654,00 Eur       |                    | 324,72 Eur         |
| 05/2014 | N2E3       | 1 654,00 Eur           | 3 129,00 Eur      | 1 654,00 Eur       |                    | 324,72 Eur         |
| 06/2014 | N2E3       | 1 654,00 Eur           | 3 129,00 Eur      | 1 654,00 Eur       |                    | 324,72 Eur         |
| 07/2014 | N2E3       | 1 654,00 Eur           | 3 129,00 Eur      | 1 654,00 Eur       |                    | 324,72 Eur         |
| 08/2014 | N2E3       | 2 957,94 Eur           | 3 129,00 Eur      | 2 957,94 Eur       |                    | 324,72 Eur         |
|         |            | 14 535,94 Eur          | 25 032,00 Eur     | 14 535,94 Eur      |                    | 2 597,76 Eur       |

## Après régularisation

| R AGS TS                   | 2957,94   |      |         | 0,30  | 8,87    |
|----------------------------|-----------|------|---------|-------|---------|
| Rappel: RETRAITE TA        | -11578,00 | 3,05 | -353,13 | 4,58  | -530,27 |
| RETRAITE AGENT MAITRISE TA | 14535,94  | 3,05 | 443,35  | 4,58  | 665,75  |
| RETRAITE GMP A.M. TB       | 2922,48   | 7,75 | 226,49  | 12,68 | 370,57  |
| Rappel: AGFF TA            | -11578,00 | 0,80 | -92,62  | 1,20  | -138,94 |
| R AGFF AGENT MAITRISE TA   | 14535,94  | 0,80 | 116,29  | 1,20  | 174,43  |
| R C.E.T. AGENT MAITRISE    | 14535,94  | 0,13 | 18,90   | 0,22  | 31,98   |
| R PREVOYANCE TS            | 2957,94   | 0,20 | 5,92    | 0,20  | 5,92    |

# Etape 7- DUCS : déclarer les régularisations des bulletins de salaire

Dans les DUCS les régularisations des lignes de cotisations pour les agents de maîtrise se calculeront directement sur les DUCS à l'exception des rappels de cotisations.

Les rappels de cotisations sont à ajouter dans la DUCS à l'aide du récapitulatif des cotisations.

## 7.1 - Editer l'état RC.ISA

Aller en Déclarations / Récapitulatifs, Se placer sur l'état RC.ISA, Sélectionner la période à déclarer pour la DUCS, En « Regroupement 1 » mettre « Organisme collecteur », Cliquer sur « Imprimer ».

**Remarque :** si des rappels de cotisations ont été effectués sur des salariés sortis alors éditer le RC.ISA sur les périodes concernées. Ce qui permettra de connaitre les montants des différents rappels de cotisation à régulariser sur la DUCS.

7.2 - Prendre en compte les rappels de cotisations dans la DUCS

En Déclarations / Ducs Retraite Prévoyance, Sélectionner l'organisme, la périodicité et la période, Cliquer sur « Accéder aux déclarations »,

Cliquer sur « Calculer » puis « Voir / Modifier », Se placer à gauche sur l'établissement (second niveau à gauche),

Cliquer sur l'onglet Cotisations,

Se placer sur la ligne à modifier,

Modifier la valeur du « Salaire » en bas de la fenêtre (ne pas oublier les rappels de cotisations des salariés sortis avant le mois de régularisation),

Enregistrer avec la 🛅.

**Remarque :** Si aucune ligne dans la DUCS ressort pour la retraite ARRCO en T2 et que la modification porte sur des lignes de cotisation de retraite ARRCO T2, il faut alors ajouter une ligne à l'aide du clic droit / Ajouter une ligne de cotisations. Mise à jour de paramétrage Coiffure - Septembre 2014 15

# Etape 8- Mise à jour du plan comptable

→ Le plan comptable utilisé est en créateur ISA et n'a pas été surchargé (non modifié) : Il n'y a rien à faire

→ Le plan comptable utilisé est en créateur ISA et a été surchargé (modifié) ou le plan comptable est en créateur autre que ISA :

Le plan comptable doit être modifié en Paramètres / Plan comptable.

Pour connaitre le détail des modifications à apporter se référer au **point B - Que fait le logiciel ?** Une documentation d'aide à la modification du plan comptable est disponible sur l'espace client dans la rubrique « Aide à l'utilisation » sur le répertoire « ECRITURES COMPTABLES ».

# D- Questions/Réponses

<u>Question n°1</u> : Pourquoi tous les agents de maîtrise du dossier ne ressortent pas dans l'état de contrôle COIF\_2014.ISA ?

<u>Réponse</u> n°2 : Seules les hiérarchies avec les codes N2E2, N2E3 et N3E1 ressortent sur l'état de contrôle avec une base de cotisation **AGFF001.ISA** différente de 0.

<u>Question n°2</u> : Sur l'état de contrôle, le salarié ressort mais il manque des mois, pourquoi ?

**<u>Réponse</u> n°2** : Le salarié n'a pas la même hiérarchie d'un mois sur l'autre.

Il est possible de modifier la hiérarchie en **Salaire / Informations / Salarié**, cliquer sur et se placer sur le mois à modifier. Dans l'onglet **Situation**, indiquer la hiérarchie à l'aide du menu déroulant et enregistrer avec la .

<u>Question n°3</u> : J'ai des salariés en hiérarchie N2E2, N2E3 ou N3E1 en temps partiel avec maitien temps plein des cotisations de retraite.

<u>Réponse</u> n°3 : Ces salariés ne sont pas traités dans l'état **COIF\_2014.ISA**, la régularisation est à faire manuellement en calcul de bulletin de salaire.

<u>Question n°4</u> : J'ai des salariés en hiérarchie N2E2, N2E3 ou N3E1 sortis en 2014 avec des sommes isolées renseignées sur le dernier bulletin de salaire.

<u>Réponse</u> n°4 : Ces salariés ne sont pas traités dans l'état COIF\_2014.ISA, la régularisation est à faire manuellement en calcul de bulletin de salaire.

<u>Question n°5</u> : Comment créer des hiérarchies ?

**<u>Réponses</u> n°5** : Les hiérarchies se créent au niveau de la convention collective.

Aller en Paramètres / Bulletins de salaires / Conventions collectives,

Se placer sur la convention collective,

A droite, au niveau du tableau des hiérarchies,

Faire un **clic droit/Ajouter**,

Saisir le code et le libellé de la hiérarchie.

Pour plus d'information sur la création des hiérarchies, se reporter à la fiche d'aide

n° 23.03 – Créer des hiérarchies disponible sur le 🗹.

# <u>Question n°6</u> : Comment prendre en compte d'autres codifications hiérarchiques dans l'état de de contrôle COIF\_2014.ISA ?

<u>Réponse</u> n°6 : L'état de contrôle COIF\_2014.ISA doit être dupliqué et modifié :

Dupliquer l'état en créateur autre que ISA :

Aller en Paramètres / Etats,

Cliquer sur le répertoire « Déclaration aux organismes »,

Cliquer en haut sur l'icône 🛃,

Sélectionner « Forme » et cliquer sur « OK »,

Saisir le code « COIF\_2014 », mettre un libellé et sélectionner le type « Standard » Cliquer sur « Créer à partir... »

Sélectionner l'état COIF\_2014 dans la liste proposée et cliquer sur « OK ».

<u>Modifier l'état en créateur autre que ISA pour prendre en compte d'autres</u> <u>hiérarchies</u> :

En modification de l'état, aller dans le menu Champ / Calcul,

Se placer sur le champ CONDITION\_UTI et cliquer sur « Modifier »,

Ajouter dans la liste les codes hiérarchiques à prendre en compte.

<u>Exemple</u> : Le code hiérarchique est NIIPII au lieu de N2E2 Remplacé : 'I2.VAL(CO\_HIERARC.ISA).B'="RemplacerLeTexteParLeCodeHiérarchie" Par : 'I2.VAL(CO\_HIERARC.ISA).B'="NIIPII"

Cliquer sur « OK » puis sur « Fermer »,

Enregistrer avec la 🔳.

**Remarque :** Le nouvel état est disponible en **Déclarations / Récapitulatifs**.

<u>Question n°7</u> : Si le profil utilisé est en créateur autre que ISA, que faut-il faire ?

<u>Réponses</u> n°7 : Le profil en créateur autre que ISA doit être modifié en ajoutant les lignes de cotisations de retraite ARRCO ou AGIRC avec leur codes DUCS.

Ajouter une ligne de cotisation dans un profil en créateur autre que ISA :

En Paramètres / Déclarations / Profils,

Se placer sur le profil en créateur autre que ISA,

Cliquer sur l'onglet Définition,

Sur la liste des lignes de cotisation faire un clic droit / Ajouter,

Cliquer sur la nouvelle ligne et cliquer sur 🔢

|   | Code . Créateur |    | Libellé     |    |
|---|-----------------|----|-------------|----|
| R | RETRAITE01.ISA  |    | RETRAITE TA | += |
|   |                 | ÷₿ |             |    |

Dans la nouvelle fenêtre recherche le code d'une des lignes à insérer,

Sélectionné la ligne en jaune à l'aide du clic de la souris et de la touche Ctrl,

Cliquer sur OK et enregistrer avec la 🛄.

Renseigner la code DUCS d'une ligne de cotisation dans un profil en créateur autre que ISA :

En Paramètres / Déclarations / Profils,

Se placer sur le profil en créateur autre que ISA,

Cliquer sur l'onglet **Définition**,

Se placer sur la ligne de cotisation concernée et clique<u>r su</u>r 🛅 au bout de la ligne, ŧ

RETRAITE AGENT MAITRISE TA RETR\_AM01.ISA

Dans la nouvelle fenêtre, renseigner le code DUCS,

Cliquer sur OK et enregistrer avec la 🔳.